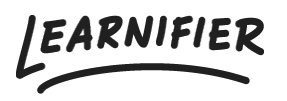

Kunnskapsbase > Biblioteket > Bildebehandler

## Bildebehandler

Ester Andersson - 2024-08-20 - Biblioteket

Note

- Bildebehandler i Library
- Bildebehandler i kursbyggeren

## I Library

- 1. For å få tilgang til bildebehandleren, last opp et bilde til Library.
- 2. Klikk på "Edit Image".

| Learnifie     | 🗴 🔪 Dashboard Projects Users 🕶 Library 🕶 Reports Automations Settings 🕶                                                                                                    | Go To ▾ Q 🌲 | 2       | Demo 🗸    |
|---------------|----------------------------------------------------------------------------------------------------|-------------|---------|-----------|
| Mate<br>ක / t | Upload image<br>Upload one or more images that you later want to use in one of your courses.<br>You can upload images in the following formats: png, gif, jpg, jpeg, svg<br>Upload file(s) |             | ×       | arials 🔻  |
| Search        | Learnifier Studius.jpg Uploaded 100% of 73.1 KB Product created successfully1                                                                                                    | Edit image  | $\odot$ |           |
|               |                                                                                                    |             |         |           |
|               |                                                                                                    |             |         |           |
|               |                                                                                                    |             |         |           |
|               |                                                                                                    | Close       | Add     |           |
|               |                                                                                                    |             | -       | $\square$ |

## I Kursbyggeren

1. For å få tilgang til bildebehandleren, legg til et bilde i en kurs.

- 2. Klikk på "Edit Image".
- 3. Klikk på den blå pennen "Edit" på et allerede opprettet bilde.

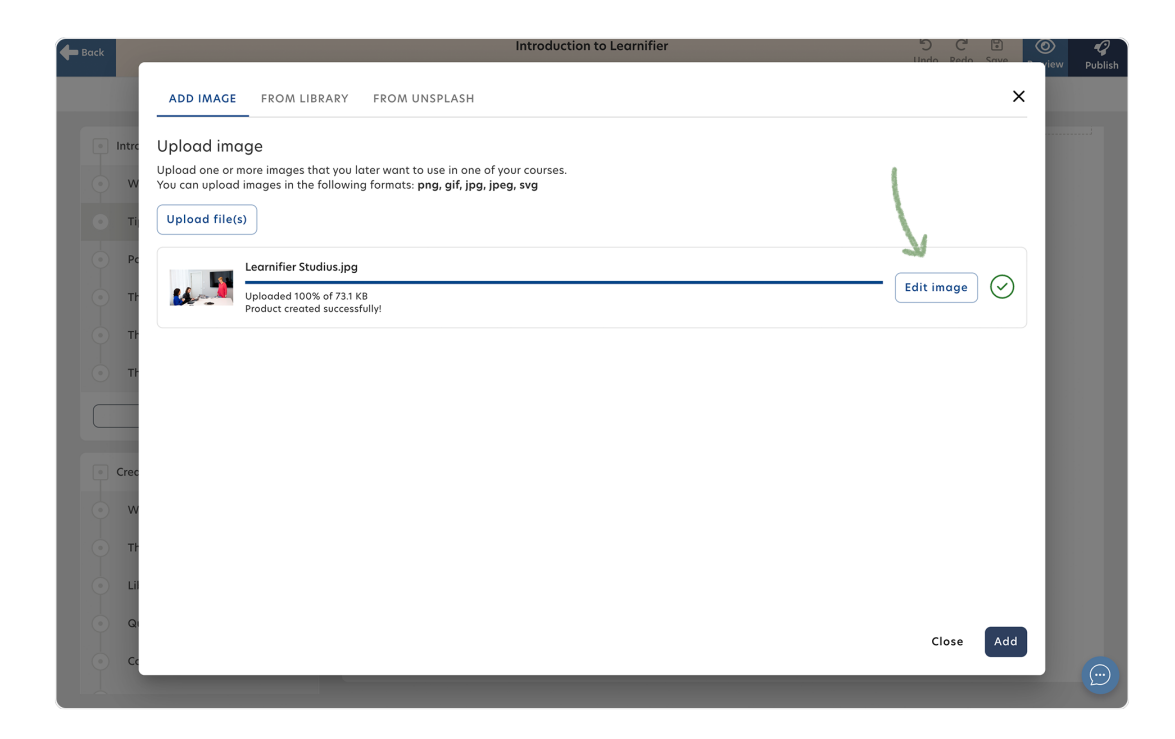

## **Relatert innhold**

• Redigere ditt prosjekt